## 1. 打印时需要按照指定的步骤来进行

仅在客户端软件中执行[打印]命令,系统是不会自动完成打印任务的。

(1) 打印步骤

执行打印命令→在打印机旁的控制终端上确认执行→执行打印任务

(2) 打印中黑白页面和彩色页面混杂时,应该将两者分开,分别打印。

※即使把黑白页面发送到「彩色打印机/カラー」打印, 收费将以彩色打印计费。把彩色页面发送到「黑 白打印机/モノクロ」的话, 费用将以黑白打印来计费, 但是文档最终只能以黑白来打印。

- (3) 打印费用的支付需要使用预存有电子货币的新学生证(职员则需要工作证)。
- (4) 信息媒体教育中心的一层、图书馆的公用计算机角、C308 的打印室等处设置有打印机。

#### 2. 如何在应用软件中打印

在此,以Microsoft Word为例来进行说明。

①单击 Word 窗口左上角的 按钮,然后单击[打印]。

| Office ボタン       | /                                              |   |
|------------------|------------------------------------------------|---|
| <b>₩</b> • • • • | )                                              | , |
| 新規作成(N)          | ドキュメントのブレビューと印刷                                |   |
|                  | 印刷(P)<br>印刷する前に、プリンタ、部数、その<br>他の印刷オブションを選択します。 | = |
|                  | クイック印刷(0)<br>変更を加えずに、文書を既定のプリンタに直接送ります。        |   |
|                  | 日期ブレビュー(♥) 日期前にページのブレビューを表示 して、変更を加えます。        |   |
| 印刷(P) 入          |                                                |   |
| 印刷 (Ctrl+P)      |                                                |   |

### ②显示出打印对话框

默认的打印机名为「mono」(黑白打印)。

| ブリンタ名(1))       「mono]       ブロパティ(P)         ブリンタ名(1))       「mono]       ブロパティ(P)         状態:       アイドリング中       ブリンタの検索(D)         種類:       RLOOH IPSiO SP C820 RPCS       ブリンタの検索(D)         場所:       med-priondemand       ファイルへ出力(U)         コメント:       「中刷館野類       「すべて(A)         可見在のページ(E)       選択した部分(S)       「部数(C):         ページ指定(Q):       「コ」」       「コ」」         1,3,6のようにページ番号をカンマで区 切って指定するか、5-12のようにページ範囲を指定してくださいって指定するか、5-12のようにページ範囲を指定してくたさきます。       「加         印刷対象(W):       文書       「拡大/縮小         印刷指定(B):       すべてのページ       「水てのページ | 印刷                                                                                                    | ? · · · · · · · · · · · · · · · · · · ·                 |
|----------------------------------------------------------------------------------------------------|----------------------------------------------------------------------------------------------------|---------------------------------------------------------|
| 印刷語     ● すべて(A)     ● すべて(A)     ● 現在のページ(E)    選択した部分(S)     ページ指定(G):     1.3.6 のようにページ番号をカンマで区切って指定するか、を-12 のようにページ都定して(     ださい。pls1.pls2 や、pls3-pls3 のように、     ページとセクションを指定することもできます。     印刷指定(B): すべてのページ     ▼                                                                                                    | プリンタ<br>プリンタ名(N):                                                                                                    | プロパティ(P)<br>、 プリンタの検索(D)…<br>ファイルへ出力(L)<br>「 手差し両面印刷(X) |
| 印刷対象(W): 文書 ▼ 拡大/縮小<br>印刷指定(B): すべてのページ ▼ 1枚あたりのページ数(H): 1ページ ·                                                                                                    | <ul> <li>印刷範囲</li> <li>すべて(A)</li> <li>現在のページ(E)</li> <li>遅択した部分(S)</li> <li>ページ指定(G):</li> <li>1,3,6のようにページ番号をカンマで区切って指定するか、5-12のようにページ範囲を指定してください。pls1,pls2やあ83のように、ページとセクションを指定することもできます。</li> </ul> | ED局倍数<br>部数(C): 1 (1)<br>1 (1)<br>部単位で印刷(I)             |
| 用紙サイズの指定(Z): 倍率指定なし                                                                                                    | 印刷対象(W): 文書 ▼<br>印刷指定(R): すべてのページ ▼                                                                                                    | 拡大/縮小<br>1枚あたりのページ数(山): 1ページ<br>用紙サイズの指定(乙): 倍率指定なし ▼   |

③要使用其它的打印机时,单击「打印机名」右边的 一按纽来进行选择。

- mono 黑白打印
- color 彩色打印

| 印刷                                            |                         | ? 💌                      |
|-----------------------------------------------|-------------------------|--------------------------|
| プリンター                                         |                         |                          |
| ブリンタ名(N):                                     | imono]                  | לחולד-גר <u>פ</u>        |
| 状態:<br>種類:<br>提所:                             | [color]                 | パ プリンタの検索(D)… ファイルへ出力(L) |
| - コメント:<br>- 印刷範囲                             | (mono)                  | ■ 手差し両面印刷(※)             |
| <ul> <li>● すべて(A)</li> <li>● 現在のペー</li> </ul> | Brother HL-5340D series | E                        |
| <ul> <li>ページ指定</li> <li>1,3,6 のよ</li> </ul>   | CutePDF Writer          | 利(工)                     |
| 定するか、6<br>だざい。p1s<br>ページとセク                   | Fax                     | •                        |
| 印刷対象(W):                                      | 文書 ▼ 拡大/縮小              |                          |
| 印刷指定( <u>R</u> ):                             | すべてのページ                 | -                        |
|                                               |                         | ಕರಿ 🔽                    |
| オプション( <u>0</u> )                             |                         | OK キャンセル                 |

④单击「打印」对话框的[属性]按纽,可以设置「纸张大小」「布局方向」「倍率」等。

| 📾 [mono]のプロパティ               |                                                                                                    | X                                                                                                    |
|------------------------------|----------------------------------------------------------------------------------------------------|----------------------------------------------------------------------------------------------------|
| 基本編集 仕上げ その他 印刷              | 品質  初期設定  ユーティリティー                                                                                                    |                                                                                                    |
| 7ン別ック設定アイコン名:                | <ul> <li>              原稿サイズ:      </li> <li>             A4 (210 × 297 mm)         </li> <li>             T 変倍         </li> <li>             用紙指定変倍         </li> <li>             倍率(%):         </li> <li>             印刷用紙サイズ:         </li> <li>             原稿サイズと同じ         </li> </ul> | <ul> <li>■ 原稿方向</li> <li>● 好</li> <li>● 日</li> <li>● 部数:</li> <li>● 日</li> <li>● 部数:</li> <li>● 日</li> <li>● 部数:</li> <li>● 日</li> <li>● 部数:</li> <li>● ● ● ● ● ● ● ● ● ● ● ● ● ● ● ● ● ● ●</li></ul> |
| 印刷方法:<br>通常印刷 	_<br>印刷方法の詳細… |                                                                                                    | 用紙種類:<br>普通紙/再生紙 ▼<br>・ 排紙先:<br>アリンターの設定にしたがう ▼                                                                                                    |
| 础 カラ-/白黒:<br> 白黒             | <ul> <li>► 表紙</li> <li>麦紙の詳細</li> <li>Web Image Monitor</li> </ul>                                                                                                    | 合紙       合紙の詳細。       うび情報     標準に戻す                                                                                                    |
|                              |                                                                                                    |                                                                                                    |

※打印纸张的大小只能选择 A4 和 A3。

⑤单击「打印」对话框上的[OK]按纽。

在这里设定要打印的页数和范围。

| 印刷                                                                                                    | ? <mark>-</mark> ?                                                                       |
|----------------------------------------------------------------------------------------------------|------------------------------------------------------------------------------------------|
| プリンタ<br>プリンタ名(N):                                                                                                    | <ul> <li>プロパティ(P)</li> <li>プリンタの検索(D)</li> <li>ファイルへ出力(L)</li> <li>手差し両面印刷(X)</li> </ul> |
| <ul> <li>EP刷範囲</li> <li>すべて(A)</li> <li>現在のページ(E)</li> <li>遅択した部分(S)</li> <li>ページ指定(Q):</li> <li>1, 8, 6 のようにページ番号をカンマで区切って指定するか、5-12 のようにページ範囲を指定してください。pls1, pls2 や、pls3-のほうに、ページとセクションを指定することもできます。</li> </ul> | ED刷部数<br>部数(©): 1<br>□<br>1<br>1<br>1<br>1<br>1<br>1<br>1<br>1<br>1<br>1                 |
| 印刷対象(W): 文書 ▼<br>印刷指定(B): すべてのページ ▼<br>オプション(Q)                                                                                                    | 拡大/縮小<br>1 枚あたりのページ数(出): 1 ページ<br>用紙サイズの指定(Z): 倍率指定なし<br>●<br>OK 、 キャンセル                 |

# 3. 使用 Web 浏览器打印

①使用 Internet Explorer 打开想要打印的 Web 页面。

| ②单击命令栏上 一 按纽右侧的 , 然后单击页面设置。                                                                       |
|---------------------------------------------------------------------------------------------------|
| ② 国立大学法人 室蘭工業大学 - Windows Internet Explorer   ③ ○ ▼ 10 http://www.muroran-it.ac.jp/   ▼ 49 × 69 B |
| ☆ お気に入り 合 を おすすめサイト ▼ を Web スライス ギャラ… ▼                                                           |
|                                                                                                   |
| 国立大学法人 室蘭工業大学<br>MURORAN INSTITUTE OF TECHNOLOGY                                                  |
| ■ 長学案内 🕺 受験生の方へ 🕺 在学生の方へ 😥 卒 🔤 ページ設定(U)                                                           |
| ◎朱玑苻亚尔[贝固仪直] 印对 时他。在这个对 时他主马 50 夜 直 纸面 7 时 1 平 口。                                                 |
| 用紙オブション     余白 (ミリ)       用紙サイズ(Z):     左(L):       A4 ( 210 × 297 mm )     す(R):       19.05     |
| <ul> <li>● 縦(O) ● 横(A) 上(T): 19.05</li> <li>✓ 背景の色とイメージを印刷する(C) 下(P): 10.05</li> </ul>            |
| <ul> <li>○ 日本のとこ(1) &gt; Completion (C)</li> <li>○ 縮小して全体を表示できるようにする(S)</li> </ul>                |
| ヘッダーとフッター                                                                                         |

| ☑ 縮小して全体を表示できるようにする(S)        |   |                 |         |
|-------------------------------|---|-----------------|---------|
| ヘッダーとフッター<br>ヘッダー(H):<br>タイトル | • | フッター(F):<br>URL | <b></b> |
| -空-                           | • | -空-             | •       |
| ページ番号/ページ総数<br>フォント変更(N)      | • | 日付 (短い形式)       | •       |
|                               |   | 0               | K キャンセル |

| 《后单击[打印]。                                       |                                                                             |
|-------------------------------------------------|-----------------------------------------------------------------------------|
| Windows Internet Explorer                       |                                                                             |
| muroran-it.ac.jp/                               | ✓ <sup>4</sup> → × b Bing                                                   |
| すめサイト 🔻 🙋 Web スライス ギャラ 🔻                        | ·                                                                           |
|                                                 | 🐴 🔻 🖻 👻 🖷 🔽 🗠                                                               |
| 能大学<br>E OF TECHNOLOGY                          | ■ E 印刷(P), Ctrl+P<br>□ 印刷プレビュー(V)                                           |
| 受験生の方へ <u> </u> 在学生の方へ 👷                        | 卒 🔓 ページ設定(U) –                                                              |
| 择打印机后,然后单击[详细设置]                                | 0                                                                           |
| 🖶 印刷                                            | <b>×</b>                                                                    |
| 全般 オブション                                        |                                                                             |
| プリンターの選択<br>● プリンターの追加<br>■ [color]<br>■ [mono] | Brother HL-5340D series     Brother HL-5340D series (1 □     CutePDF Writer |
|                                                 | □ ファイルへ出力(F) 詳細設定(R)                                                        |
|                                                 | <pre> \$</pre>                                                              |

◎ 選択した部分(T) ● 現在のページ(U)

ページ番号のみか、またはページ範囲のみを入力し てくだざい。例:5-12

⑥在「纸张大小」中选择「A4」或「A3」,设置完纸张的方向后,单击[应用]。

⊙ すべて(L)

◎ ページ指定(G): 1

•纸张大小只能选 A4或A3

| 会 印刷設定<br>基本 編集 仕上げ その他 印刷                                                                                                    | 品質 初期設定 ユーティリティー                         | ×                                                                                                    |
|----------------------------------------------------------------------------------------------------|------------------------------------------|----------------------------------------------------------------------------------------------------|
| ● 印刷設定       ●         基本       編集       仕上げ       その他       印刷品質       初期設定       ユーテパラィー         ア/ワリック設定アイコン名:       ●       原稿サイズ:       ●       ●       ●       ●       ●       ●       ●       ●       ●       ●       ●       ●       ●       ●       ●       ●       ●       ●       ●       ●       ●       ●       ●       ●       ●       ●       ●       ●       ●       ●       ●       ●       ●       ●       ●       ●       ●       ●       ●       ●       ●       ●       ●       ●       ●       ●       ●       ●       ●       ●       ●       ●       ●       ●       ●       ●       ●       ●       ●       ●       ●       ●       ●       ●       ●       ●       ●       ●       ●       ●       ●       ●       ●       ●       ●       ●       ●       ●       ●       ●       ●       ●       ●       ●       ●       ●       ●       ●       ●       ●       ●       ●       ●       ●       ●       ●       ●       ●       ●       ●       ●       ● |                                          |                                                                                                    |
|                                                                                                    | () 印刷用紙サイス:<br>原稿サイスと同じ                  | <ul> <li></li></ul>                                                                                   |
| 印刷方法:<br>通常印刷 <u></u><br>印刷方法の詳細…                                                                                                    |                                          | <ul> <li>用紙種類:</li> <li>普通紙/再生紙</li> <li>▼</li> <li>排紙先:</li> <li>ワリンターの設定にしたがう</li> <li>▼</li> </ul> |
| 础 カラー/白黒:<br> 白黒                                                                                                    | 「 表紙<br>表紙の詳細…<br>Web Image Monitor / ハ℃ | 合紙の詳細…       ジョン情報                                                                                    |
|                                                                                                    |                                          | OK キャンセル ヘルプ                                                                                          |

部数(C):

印刷(P)

部単位で印刷(0)

キャンセル

1 🚖

11 22 33

適用(A)

# ⑦「打印」对话框显示后,单击[打印]命令按纽。

| 🖶 印刷                                                                                                    | <b></b>                      |
|----------------------------------------------------------------------------------------------------|------------------------------|
| 全般 オブション                                                                                                    |                              |
| プリンターの選択                                                                                                    |                              |
| 1000000000000000000000000000000000000                                                                                                    | Brother HL-5340D series      |
| i [color]                                                                                                    | Brother HL-5340D series (1 ⊐ |
| (mono)                                                                                                    | CutePDF writer               |
|                                                                                                    | ァイルへ出力(F) 詳細設定(R)            |
| は、<br>場所:<br>コメント:                                                                                                    | プリンターの検索(D)                  |
|                                                                                                    |                              |
| <ul> <li>すべて(L)</li> </ul>                                                                                                    | 部数(C): 1 🚖                   |
| コメント:     ブリンターの検索(D)       ページ範囲     ・       ● すべて(L)     ● 弱大(D)       ● 選択した部分(T)     ● 現在のページ(U)       ● 部数(C):     1 ★       ● 部数(C):     1 ★ |                              |
| ● ページ指定(G): 1                                                                                                    |                              |
| イージ番号のあが、またはページ範囲のみをヘノ10<br>てください。例: 5-12                                                                                                    | 1 2 3 3                      |
|                                                                                                    |                              |
| EDE                                                                                                    | WP キャンセル 適用(A)               |

# 4. 完成打印

信息媒体教育中心的一层、图书馆的公用计算机角、C308的打印室等处设置有打印机。

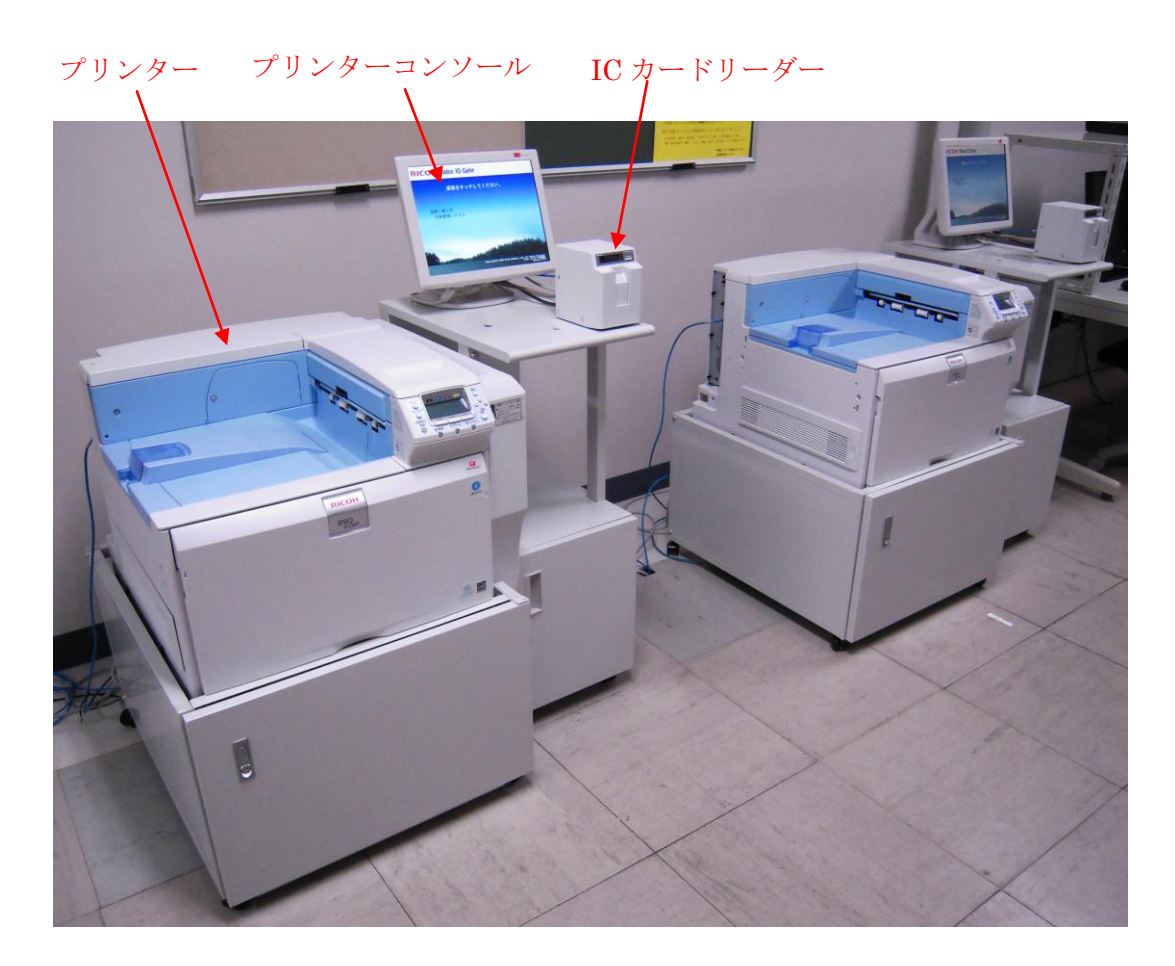

①用来进行打印的打印机的右侧有打印控制终端的触摸屏。

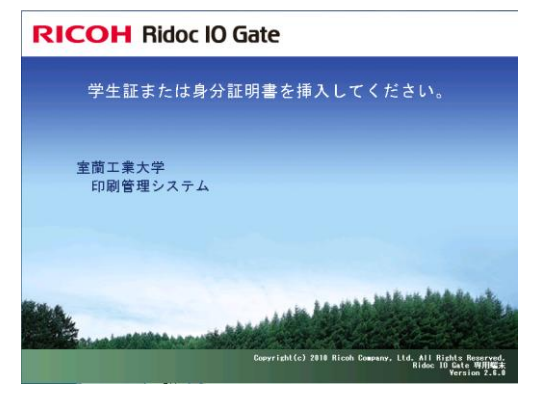

② 将学生证(教职员证)插入到触摸屏前面读卡器中。

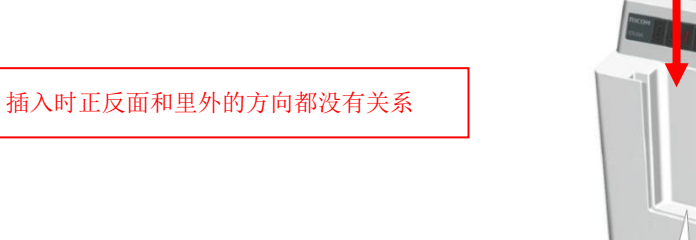

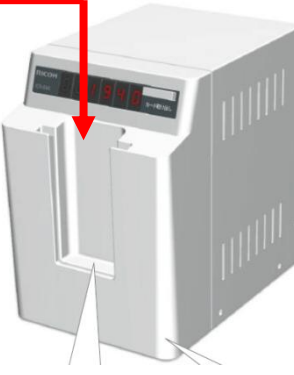

③ 选择要打印的文档。

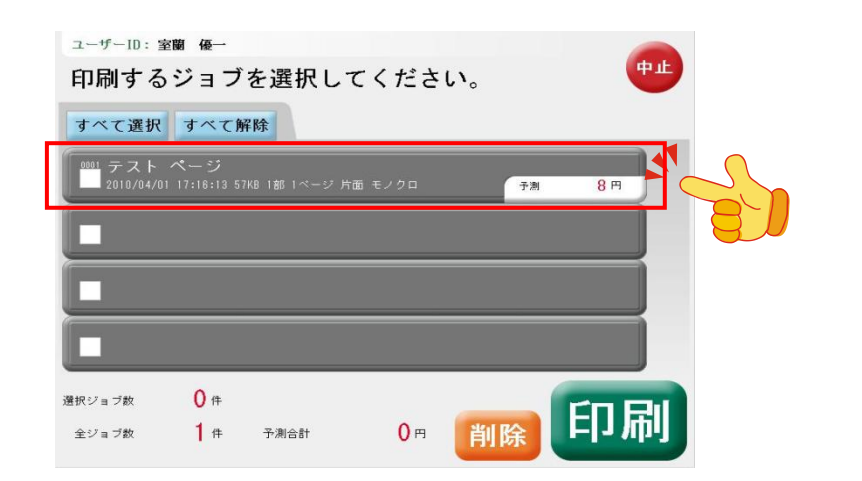

④ 单击[打印]按纽。

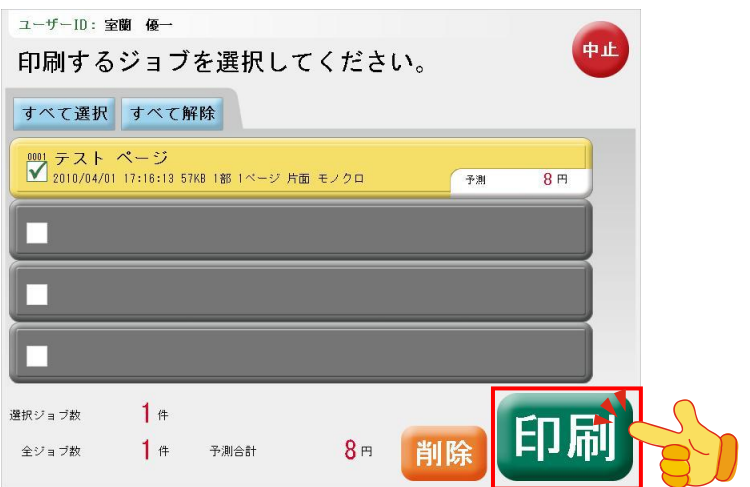

#### ⑤ 单击[はい] 按纽。

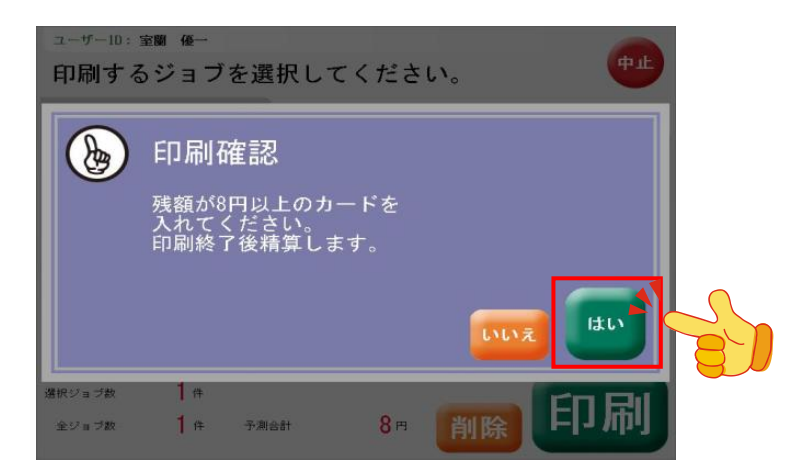

⑥选择的文档将被打印至纸张上。

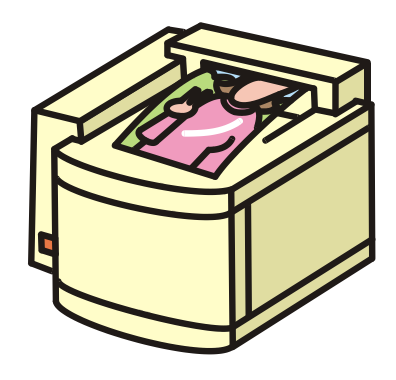

⑦ 单击[结算]。

| ユーザーID: ctc401 |       |    |   |
|----------------|-------|----|---|
| 請求金額をお支払いく     | ください。 |    |   |
| 10カード          |       |    |   |
|                |       |    |   |
| ご利用金額:         | 16円   |    |   |
| 投入金額:          | 252円  |    |   |
| 不足金額:          | 0円    |    |   |
|                |       | 精算 | 8 |

### ⑧ 单击[是]。

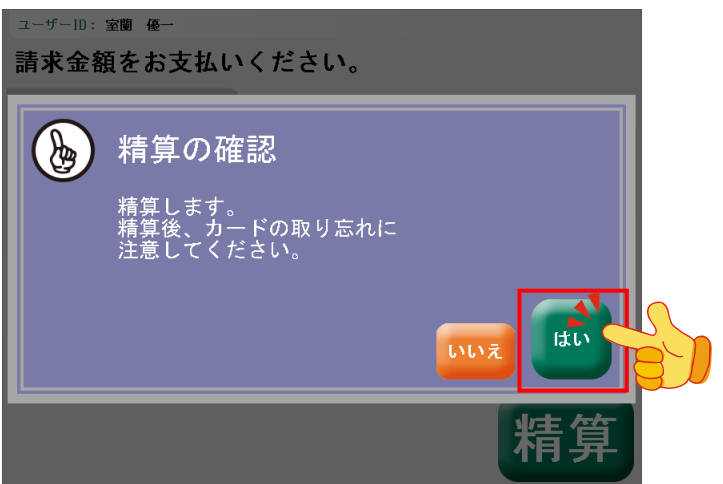

⑨触摸屏返回初始画面。

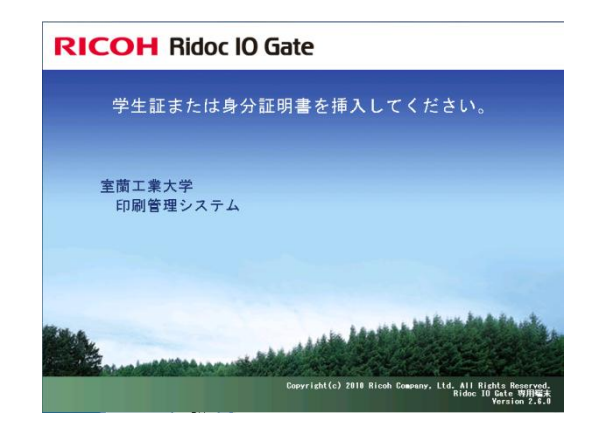

⑩ 取出学生证。